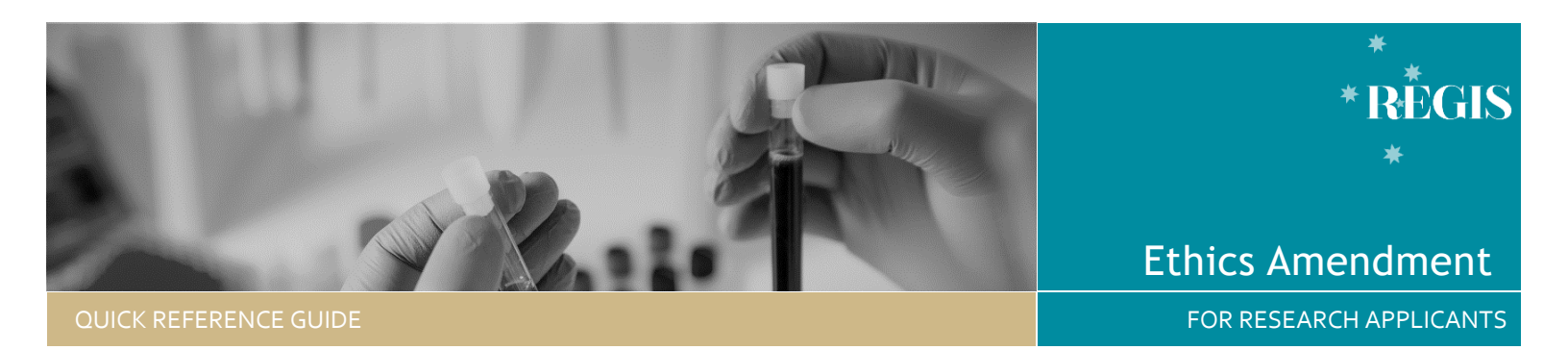

# Ethics Amendment - Responding to an Information Request

#### Step 1. Update documents

This should be completed outside of REGIS. Ensure to update the version and date in the document footer.

# Step 2: Locate Ethics Project

Accessing from email link Click on the link from the system generated email.

Progress to Step 3: Access the Amendment Form

OR

Accessing from REGIS homepage Locate your project via your 'Top 5 projects' or the 'Projects' icon at the top of the page

Click the Project Identifier (PID) or 'Title' in the list and select the ETH identifier.

### Step 3. Access the Amendment Form

Select 'Forms', locate the 'Information Required' amendment form and click to open. Make any changes to the form as required.

3A. To update a document

To upload an upload file\* updated File Na document, click on the x

|   | File Name                  |
|---|----------------------------|
| × | Master PISCF v3 120122.doc |

to remove the old document.

Then drag and drop or browse your local files for the new document.

| Upload file * |                            |
|---------------|----------------------------|
|               | File Name                  |
| ×             | Master PISCF v4 170122.doc |

Ensure you update the description of the attachment to include the updated version and date

Master PICF Version 4 dated 17 January 2022

Note: The New Document Title and Document Type is what the Research Office will see and how the document will appear on the approval notification e.g., Participant Information Sheet Master PICF version 4 dated 17 January 2022

#### 3B. To Add a New Document

To add a new document to the amendment, select 'Yes' if it is a new version of an existing approved document or 'No' if it is a document that has not been approved by the reviewing research office.

#### Upload as a new version: Select Yes

**Document Descriptor:** List exactly as you need the document to appear on the approval letter including the version and date if it exists. Usually this corresponds with the footer of the document.

**Upload attachment:** Drag and drop or browse your local files for the new document.

For new documents, Upload as a new version: Select No

# Document Type: Select from dropdown

**Document Descriptor:** List exactly as you need the document to appear on the approval letter including the version and date if it exists. Usually this corresponds with the footer of the document. **Upload attachment:** Drag and drop or browse your local files for the new document.

#### 3C. To remove a document

Only remove a document that is not required. Use the red bin delete icon to remove the entire document and document row. To update an existing document, follow the steps in 3A.

#### Step 4. Declaration

The CPI (& their nominated delegates with submit access) can submit the updated amendment. If you do not have submit access, save the form, and notify the CPI or one of their delegates that it is ready for submission.

Once the amendment is submitted, you will be taken back to the forms page of the ethics project.

The status of the form will now have changed to Information Provided

**Created Date:** Identifies the date when the form was initially created

**Modified date:** Identifies the date when the form was submitted or resubmitted

# What Next?

The amendment will be received by the Research Office managing the Ethics application.

Once the amendment request has been reviewed you will receive notification via a system generated email. The amendment will either be approved, not approved or there will be a request for further information.